### МИНИСТЕРСТВО ОБРАЗОВАНИЯ И НАУКИ РОССИЙСКОЙ ФЕДЕРАЦИИ федеральное государственное бюджетное образовательное учреждение высшего образования «Курганский государственный университет»

Кафедра «Автоматизация производственных процессов»

### ОСНОВЫ МЕХАТРОНИКИ

Методические указания к комплексу лабораторных работ

по дисциплине «Основы мехатроники»

для студентов направлений подготовки

15.03.04 «Автоматизация технологических процессов и производств»

(профиль «Автоматизация технологических процессов и производств в машиностроении»),

27.03.04 Управление в технических системах (профиль «Системы и технические средства автоматизации и управления»)

Кафедра: «Автоматизация производственных процессов»

Дисциплина: «Основы мехатроники»

Составил: канд.техн.наук, доцент Е.К. Карпов

Утверждены на заседании кафедры Рекомендованы методическим советом университета 21 декабря 2017 г. 12 декабря 2016 г.

### СОДЕРЖАНИЕ

| ВВЕДЕНИЕ4                                                            |
|----------------------------------------------------------------------|
| 1 Обзор и тестирование различных типов датчиков, применяемых в       |
| мехатронике                                                          |
| 2 Управление пневматическим и электрическим двигателем при помощи    |
| микроконтроллера11                                                   |
| 3 Последовательный порт, параллельный, UART, передача данных с       |
| компьютера на микроконтроллер15                                      |
| 4 Применение циклов, условий, функций и классов при программировании |
| мехатронного устройства                                              |
| 5 Программный интерфейс и создание собственных библиотек             |
| 6 Диагностика неисправностей микроконтроллерной системы управления21 |
| 7 Примеры подключения электронных элементов к микроконтроллеру22     |

Целью «Основы освоения дисциплины мехатроники» является приобретение студентами знаний о содержании, определениях и методах мехатронных применения мехатроники, узлах, компонентном составе мехатронных устройств и особенностях их проектирования, формирование навыков проектирования простых мехатронных устройств базе на микроконтроллеров, их программирования и отладки.

Выполнение заданий данных методических указаний, позволит узнать основные понятия и определения мехатроники, классификацию и характеристики мехатронных устройств, сформировать для себя понятия о структуре мехатронных узлов, изучить принципы действия элементов исполнительной, управляющей и информационной подсистем мехатронных устройств и области их применения.

Перед выполнением лабораторных работ студентам рекомендуется ознакомиться с требованиями, предъявляемым к оформлению отчётов, и справочными материалами, представленными в 8 пункте данных методических указаний.

# 1 Обзор и тестирование различных типов датчиков, применяемых в мехатронике

Для выполнения проектов первого занятия необходимо понимать структуру представления программ, их основные элементы и особенности языка программирования, на котором они пишутся. Далее дано краткое описание всех команд, которые будут использоваться в первой лабораторной работе для работы с аналоговыми и дискретными датчиками и простым исполнительным устройством – сервоприводом.

### <u>Структура программы и базовые функции setup() и loop()</u>

Любая программа, написанная Вами, должна включать в себя две функции и иметь следующий вид:

void setup()

{

//код программы, выполняемый один раз при включении

}
void loop()

//код, выполняемый постоянно, представляющий собой основную часть }

В функции setup() обычно определяются режим работы портов и установка соединения по последовательному порту. В loop() записываются все операции чтения и записи данных с портов, математические и логические операции, вызовы других функций и прочие операции работы микроконтроллера, необходимые для выполнения поставленной задачи.

Фигурные скобки {} определяют начало и конец тела функции или блока выражений. На каждую открывающую фигурную скобку в программе должна быть закрывающая скобка.

### Создание новых переменных и их типы

Переменные предназначены для хранения значений различных типов и их использования в ходе работы программы. Их типы, способы определения и границы видимости в целом аналогичны изученным на дисциплине "Основы программирования и алгоритмизации". Стоит отметить, что номера контактов контроллера в больших программах обычно определяются глобальными переменными перед функцией setup(). В таком случае упрощается их перенастройка при замене одних контактов на другие. Пример создания и присваивания переменных:

int outPin; // объявление переменной целочисленного типа

outPin = 10; // и присваивание ей значения

float pi = 3.14; // объявление и присваивание – с плавающей точкой

В конце каждого выражения и для разделения элементов программ применяется точка с запятой – ";". Однострочные комментарии начинаются с //.

### Определение используемых входов и выходов микроконтроллера

Для того чтобы записать или считать информацию с какого-либо контакта микроконтроллера, необходимо предварительно его определить в функции setup():

void setup()

{

pinMode(12, INPUT); // 12 контакт определяется как дискретный вход pinMode(outPin, OUTPUT); // 10 контакт определяется как выход }

### Цифровое чтение и цифровая запись сигналов

Функция digitalRead(inputPin); позволяет считать дискретный сигнал с контакта inputPin и получить значение HIGH или LOW (высокий или низкий логический уровень соответственно). Функция digitalWrite(outPin, HIGH); записывает на дискретный выход outPin логический сигнал, который может задаваться из переменной или константой. Используя эти команды можно получать состояния дискретных датчиков (например, кнопок), производить их программный анализ и выводить некоторую информацию на выходы контроллера, к которым подключены дискретные устройства (светодиоды, pene).

#### Аналоговое чтение и аналоговая запись сигналов

Считывание сигналов с аналоговых входов производится с помощью команды analogRead(A0). В качестве входа могут быть указаны контакты микроконтроллера с A0 до A5, причём считанный сигнал будет с 10-битовым

разрешением (в соответствии с разрядностью аналого-цифрового преобразователя) и будет находиться в диапазоне от 0 до 1023.

При помощи широтно-импульсной модуляции реализуется аналоговый вывод с разрядностью в 8 бит (от 0 до 255). Контакты, которые им оборудованы, обозначены на плате символом "~". Пример чтения сигнала с А3, его масштабирования и вывода на контакт с ШИМ:

int a = analogRead(A3) / 4; analogWrite(9, a);

### <u>Функция задержки</u>

Функция delay(1000); приостанавливает выполнение программы на заданное в миллисекундах время – в данном случае на одну секунду.

### Конструкция if, if-else

Данные конструкции предназначены для выполнения некоторого выражения, заключённого в фигурные скобки, в том случае, если соблюдается проверяемое условие. Например:

```
if (a != b) // если а не равно b
{
    a = b; // присвоить а значение b
}
else // иначе
{
    a = 0; // присвоить а
    b = 0; // и b нулю
}
```

Вторая часть конструкции else, выполняемая в случае не соблюдения условия в скобках после if, может быть пропущена, если нет необходимости в альтернативном действии.

В скобках после if могут быть использованы следующие операторы сравнения:

| x == y                    | // х равно у            |
|---------------------------|-------------------------|
| x != y                    | // х не равно у         |
| $\mathbf{x} < \mathbf{y}$ | // х меньше у           |
| x > y                     | // х больше у           |
| x <= y                    | // х меньше или равно у |
| $x \ge y$                 | // х больше или равно у |
| $\Pi_{\pi\pi}$            |                         |

Для записи нескольких условий, которые должны проверяться одновременно, могут быть использованы логические операторы:

&& – логическое "И" – истинно только в том случае, если оба условия выполняются, например:

if (x>0 && x<5) // если х больше нуля и меньше пяти

|| – логическое "ИЛИ" – истинно в случае, когда выполняется хотя бы одно из условий:

if (x > 0 || x < 0) // истинно, если x не равен нулю

### Подключение библиотек и работа с ними

Существует множество готовых решений, реализованных как отдельные файлы, содержащие определение внутренних переменных и функций а также внешних функций, через которые осуществляется работа с ними. Их применение значительно упрощает написание программ и работу с отдельным оборудованием, сводя его к двум-трём строчкам кода. В ходе выполнения лабораторных работ вы познакомитесь с несколькими стандартными библиотеками. Подключение библиотек осуществляется при помощи записи вне функций программы следующей конструкции:

#include <название\_библиотеки.h>

Конструкции для работы с конкретными библиотеками сугубо индивидуальны и должны изучаться отдельно при ознакомлении с её примерами или справочными файлами.

Соберите приведённые ниже схемы, напишите программы и проверьте их работоспособность. В качестве подсказок используйте Справочные материалы, находящиеся в конце этого пособия.

### Электрическая схема с кнопкой и диодом

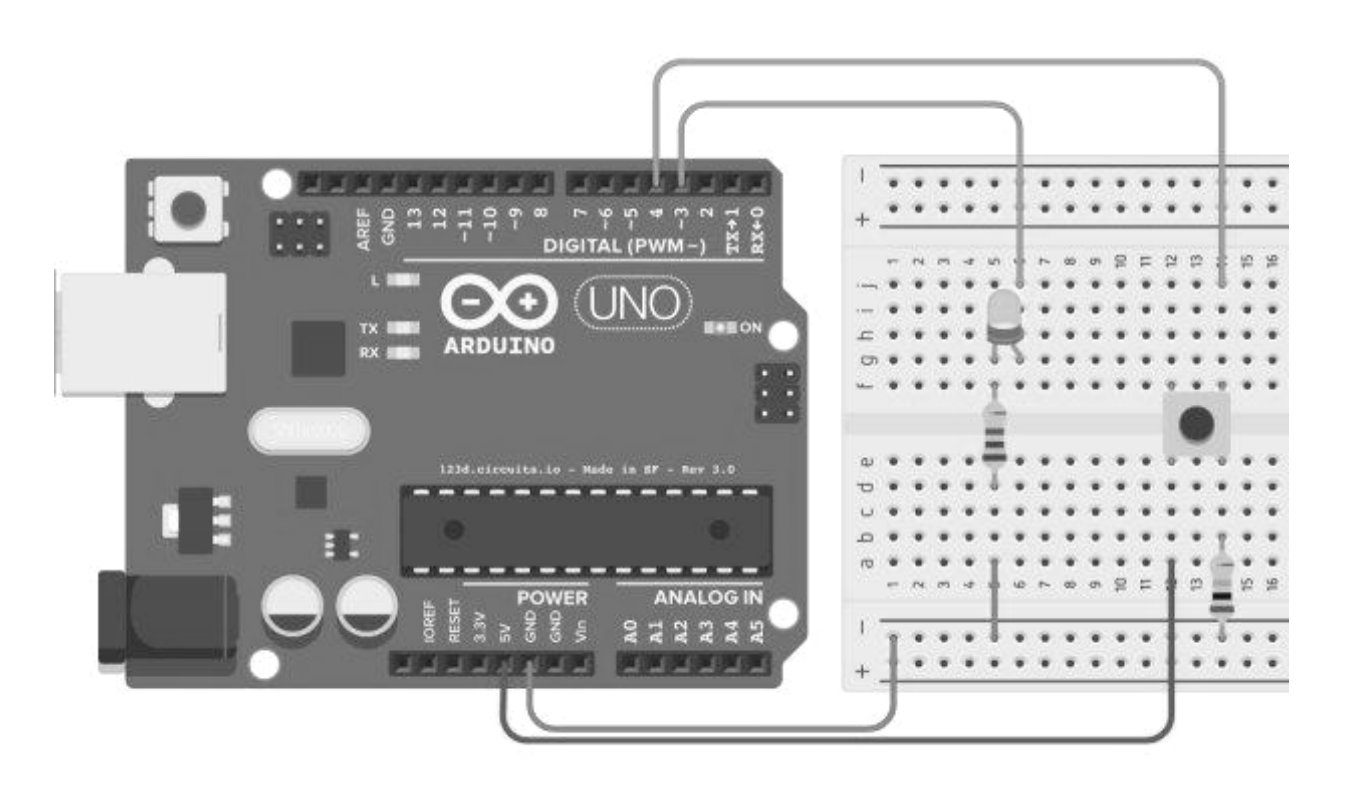

Рисунок 1 – Схема с одной кнопкой и одним диодом

Мигание диодом по нажатию кнопки. Текст программы:

void setup() {

pinMode(3, OUTPUT); // Третий контакт контроллера – выход (диод) pinMode(4, INPUT); // Четвёртый контакт контроллера – вход (кнопка)

```
void loop() {
int a = digitalRead(4); // Чтение сигнала с кнопки в переменную
digitalWrite(3,a); // Подача значения переменной на диод
```

Два диода и две кнопки. Попробуйте сами собрать электрическую схему:

```
void setup() {
pinMode(3, OUTPUT); // Третий контакт контроллера – выход (диод 1)
pinMode(5, OUTPUT); // Пятый контакт контроллера – выход (диод 2)
pinMode(4, INPUT); // Четвёртый контакт контроллера – вход (кнопка 1)
pinMode(6, INPUT); // Шестой контакт контроллера – вход (кнопка 2)
}
```

void loop() {

}

int a = digitalRead(4); // Чтение сигнала с кнопки 1 в переменную a digitalWrite(3,a); // Подача значения переменной на диод 1 int b = digitalRead(6); // Чтение сигнала с кнопки 2 в переменную b digitalWrite(5,b); // Подача значения переменной на диод 2

### Электрическая схема с фоторезистором и диодом

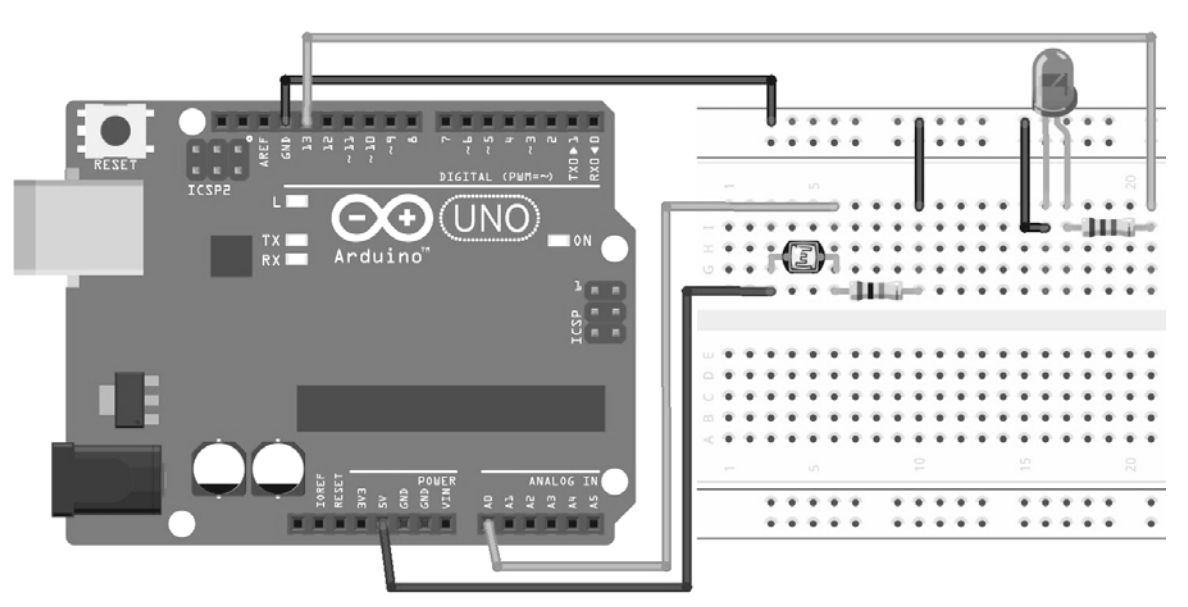

Рисунок 2 – Схема с фоторезистором и одним диодом

Включение диода в темноте и выключение на свету. Текст программы void setup() {

pinMode(13, OUTPUT); // тринадцатый контакт – выход (диод) }

```
void loop() {
    //Если степень освещённости низкая (чтение аналогового порта A0 и
    //сравнение с константой),
    if (analogRead(A0) < 250)
        digitalWrite(13, HIGH); //то включается светодиод
    //Иначе
    else
        digitalWrite(13, LOW); //выключается светодиод</pre>
```

Потенциометр (переменный резистор) и диод. Электрическая схема

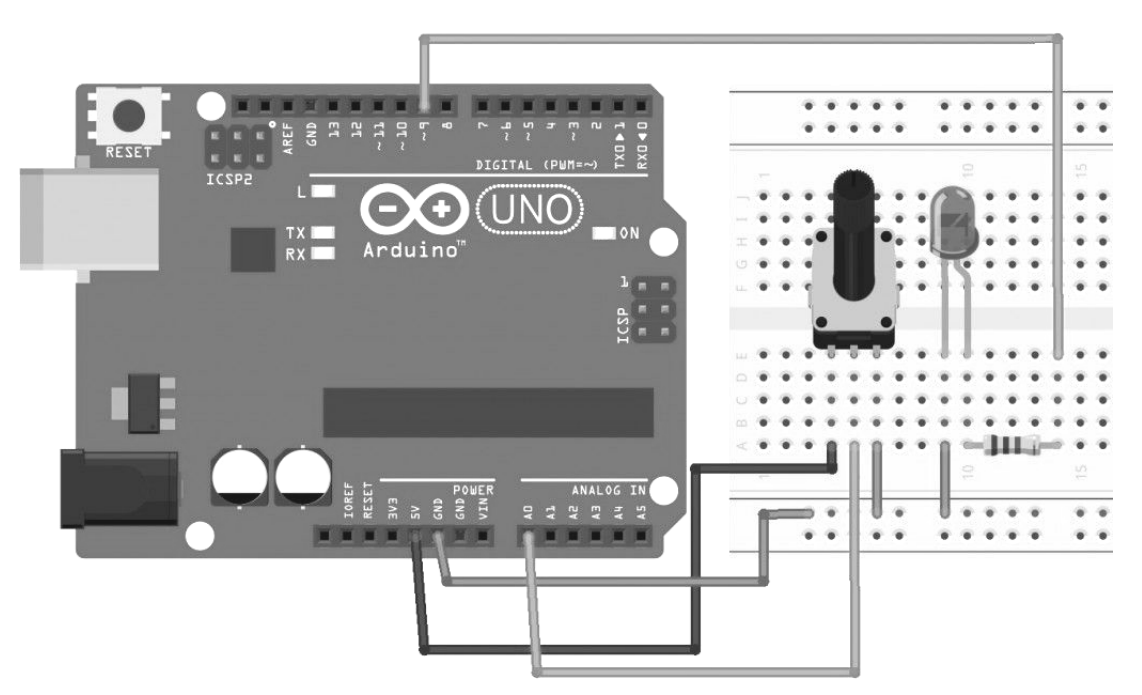

Рисунок 3 – Схема потенциометром и одним диодом

```
Управление яркостью светодиода от потенциометра. Программа
```

```
void setup() {
pinMode(9, OUTPUT); // девятый контакт – выход (диод)
}
```

void loop() {
 //Чтение напряжения с потенциометра на порте A0 и переход от
 //10-битного значения AUII (от 0 до 1023) к 8-битному UAII
 //(ШИМ от 0 до 255)
 int x = analogRead(A0) / 4;
 analogWrite(9, x); //Запись значения переменной на выход
 delay(50); //Задержка в 50 миллисекунд между выполнениями loop()
}

Схема подключения сервопривода к микроконтроллеру

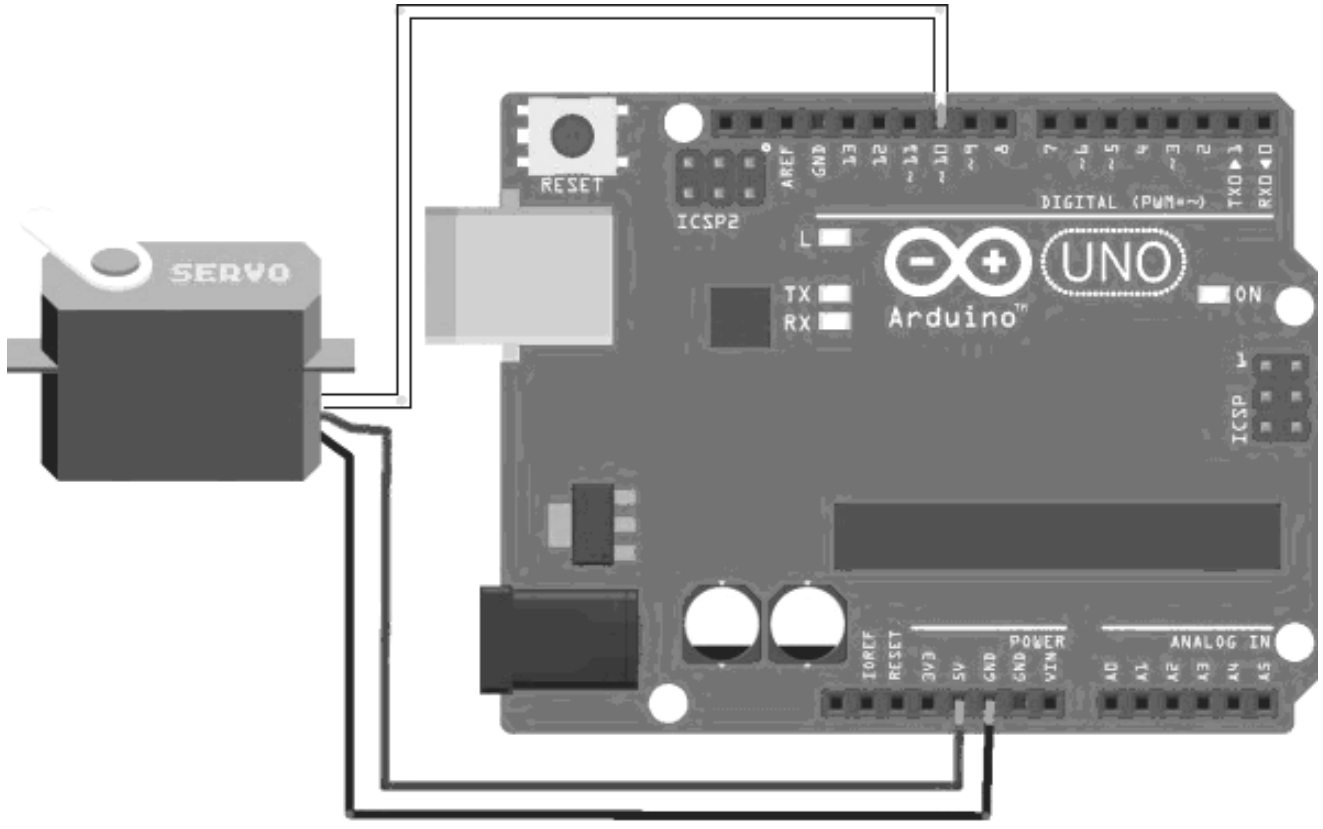

Рисунок 4 – Схема подключения сервопривода

Поворот сервопривода на угол 0 градусов и 180 градусов через каждые 2 секунды

```
#include <Servo.h> //Подключение библиотеки сервоприводов Servo ServoA; //Создание объекта – сервопривода
```

```
void setup()
{
   ServoA.attach(10); //Определение контакта подключения сервопривода
}
void loop()
{
   ServoA.write(0); //Поворот сервопривода на нулевой угол
   delay(2000); //Двухсекундная пауза
   ServoA.write(180); //Поворот сервопривода на 180 градусов
   delay(2000); //Двухсекундная пауза
}
```

Выполните задания и сохраните необходимые материалы для отчёта по лабораторным работам — названия схем, которые надо добавить в отчёт, написаны в Справочных материалах в конце этого пособия:

1) соберите электрическую схему и напишите программу управления светодиодом по нажатию кнопки;

2) соберите схему управления с двумя кнопками и двумя светодиодами;

3) соберите схему с фоторезистором и светодиодом – светодиод должен загораться в том случае, если фоторезистор регистрирует низкий уровень освещения;

4) соберите схему с потенциометром и светодиодом – управляйте яркостью свечения светодиода, в зависимости от угла поворота потенциометра;

5) подключите к микроконтроллеру сервопривод и напишите программу, изменяющую его угол поворота от 0 градусов до 180 и обратно каждые две секунды;

6) соберите схему мехатронного устройства с фоторезистором сервоприводом и светодиодом. Если фоторезистор регистрирует низкий уровень освещения, то должен загораться светодиод, в противном случае светодиод должен выключаться, а сервопривод – приходить в движение. Объясните, какие части полученной модели соответствуют компонентам мехатронного устройства.

### 2 Управление пневматическим и электрическим двигателем при помощи микроконтроллера

Напрямую схемы микроконтроллера можно управлять только OT незначительной нагрузкой, такой, как например светодиоды. Для использования в схемах силовых элементов, характерных для мехатронных устройств, – электроприводов постоянного тока, сервоприводов с напряжением 5В, приводами пневматических питания более клапанов, необходимо использовать силовые ключи, построенные на транзисторах или модулях реле.

Реле подключаются к микроконтроллеру по трёхпроводной схеме: сигнал. Такая схема позволяет снизить земля, нагрузку питание, на управляющие выходы контроллера за счёт отдельной 5В-линии. На силовые линии такого реле подключается нагрузка таким образом, чтобы оно прерывало один из проводов питания. При подаче управляющего сигнала с контроллера, будет происходить замыкание линии питания электропривода или другого исполнительного устройства. В случае управления пневматическими электрическими приводами, применение клапанами реле позволяет С программное управление мехатронными устройствами осуществлять с пневматической силовой составляющей.

Также реле используются для согласования напряжения логических уровней в том случае, когда у управляющих, исполнительных и регистрирующих устройств они различаются.

Далее приведены задания, последовательное построение которых позволит реализовать простое мехатронное устройство управления электроприводом с помощью транзистора с возможностью регулирования его скорости вращения посредством потенциометра. Кнопка, выполняющая функции аварийного останова по прерыванию, И монитор позволяют расширить функционал устройства и предоставить пользователю информацию о его состоянии.

Соберите схемы второго занятия, напишите программы и проверьте их работоспособность. В качестве подсказок используйте Справочные материалы, находящиеся в конце этого пособия.

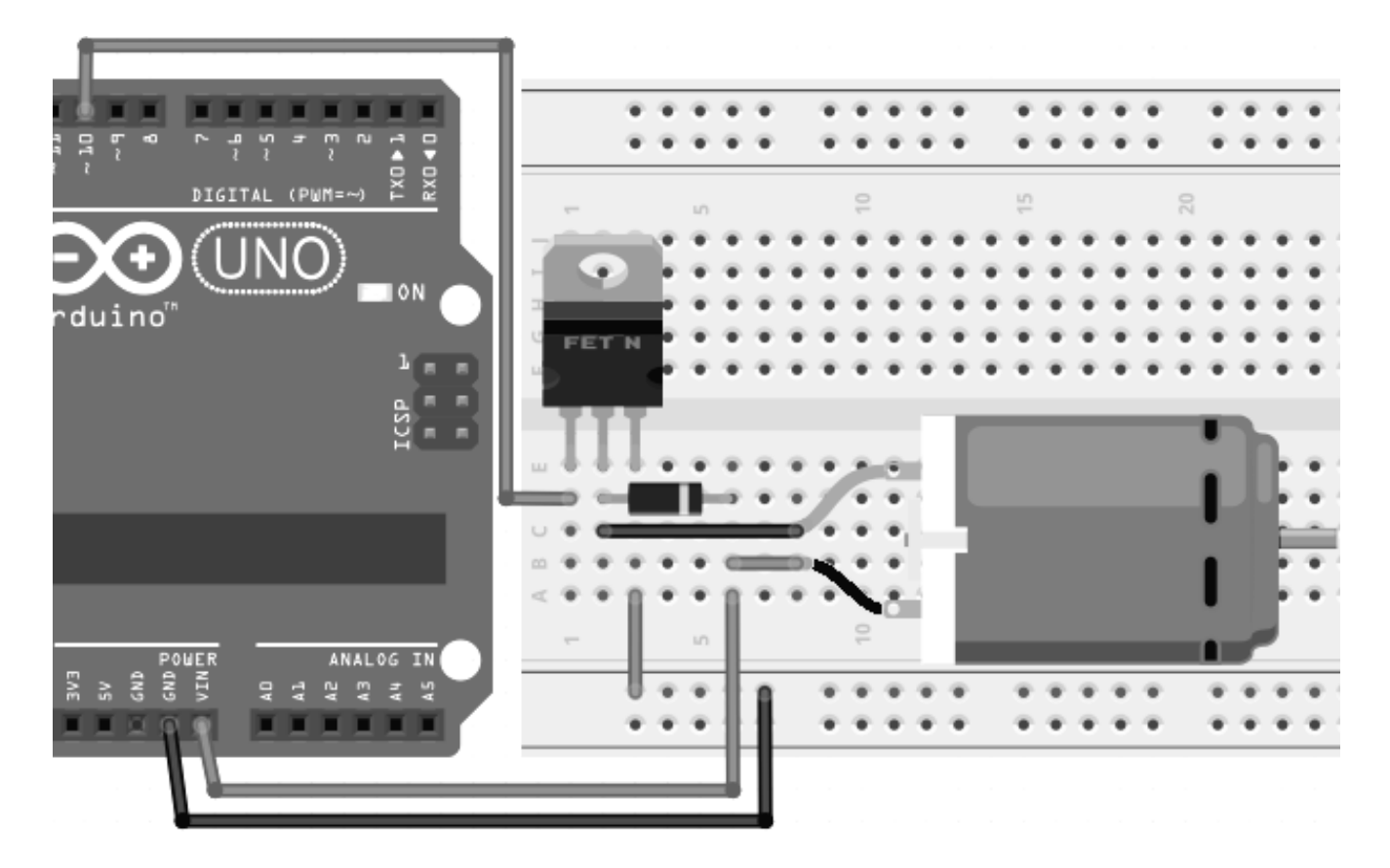

Управление скоростью мотора с помощью потенциометра

Рисунок 5 – Схема подключения микромотора

Текст программы управления скоростью мотора с помощью потенциометра

Управление двухстрочным шестнадцатисимвольным дисплеем LCD 1602

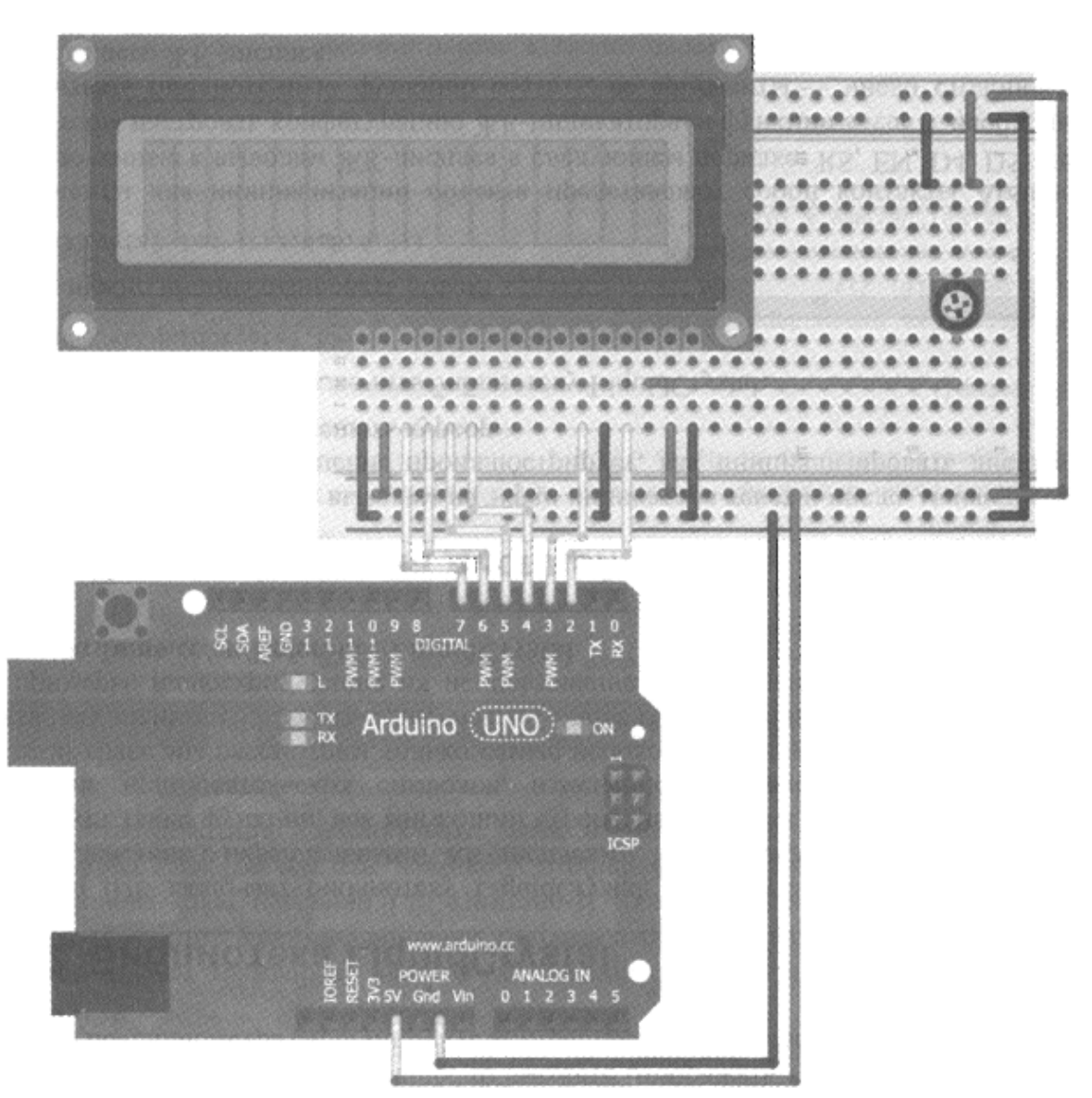

Рисунок 6 – Схема подключения дисплея с потенциометром уровня яркости *Текст программы секундного счётчика* 

```
#include <LiquidCrystal.h> //Подключение библиотеки мониторов
```

int time = 0; //Создание переменной счётчика, равного нулю LiquidCrystal lcd(2,3,4,5,6,7); //Задание контактов подключения дисплея

```
void setup()
{
    lcd.begin(16,2); //Определение двухстрочного 16-символьного дисплея
    lcd.print("Display test"); //Вывод текста на дисплей
}
void loop()
```

```
lcd.setCursor(0,1); //Установка курсора на первый символ второй строки
```

#### Пример обработчика прерываний

Соберите схему с кнопкой и светодиодом (для диода используйте сопротивление 100 Ом, для кнопки – 10 кОм). volatile int state = LOW; //квалификатор перед переменной используется //чтобы её можно было изменить из обработчика //прерывания void setup() pinMode(13, OUTPUT); attachInterrupt(0, blink, RISING); //настройка обработчика прерывания на //нулевую линию (второй контакт); вызываемая прерыванием // функция – blink; прерывание срабатывает при переходе сигнала // на контакте с LOW на HIGH } void loop() digitalWrite(13, state); //запись значения переменной state на светодиод void blink() //функция, вызываемая прерыванием state = !state; //инверсия значения переменной

Задания:

1) соберите схему с микромотором и потенциометром. Напишите программу для регулирования скорости вращения мотора в зависимости от угла поворота потенциометра;

2) дополните схему двухстрочным шестнадцатисимвольным LCD дисплеем, выводите на него значение, считанное с потенциометра. Для случая, когда мотор остановлен, на экран должно выводиться слово "STOP";

3) дополните схему кнопкой. При нажатой кнопке мотор должен останавливаться. На экран монитора должно выводиться уведомление об этом;

4) перепишите программу таким образом, чтобы по нажатию кнопки происходило прерывание. Функция прерывания должна запускать мотор на вращение с заданной потенциометром скоростью, если он был остановлен и – останавливать, если он вращался. Информация о скорости вращения и срабатывании прерывания должна отображаться на дисплее.

# 3 Последовательный порт, параллельный, UART, передача данных с компьютера на микроконтроллер

Обмен информацией между различными устройствами управления в автоматизированной системой является важным фактором для построения распределённых систем и организации их иерархической структуры. В первом случае становится возможна установка отдельных устройств, содержащих датчики или управляющие элементы, на большом расстоянии друг от друга. Во втором случае организуется система с несколькими подчинёнными устройствами, каждое из которых решает локальную задачу, и глобальным устройством управления верхнего уровня, которое задаёт общий вектор управления.

Соберите схемы для проверки написанных ниже программ, проверьте их работоспособность и выполните задания. В качестве подсказок используйте Справочные материалы, находящиеся в конце этого пособия.

Управление контроллером от компьютера через последовательный порт

```
int val = 0; //создаём переменную для хранения информации с компьютера int state=LOW; //состояние светодиода (выкл/вкл)
```

```
void setup()
pinMode(13,OUTPUT); //13 ножка - выход(светодиод)
 Serial.begin(9600); //устанавливаем последовательное соединение
Ş
void loop()
 val = Serial.read(); //читаем информацию с компьютера
 if (val == '1') //если считали с компьютера цифру 1, то
  state = !state; //меняем состояние диода на противоположное
              //(HIGH->LOW или LOW->HIGH)
  Serial.println("Diode switched!"); //выводим сообщение
                                  //"диод переключился"
 //проверяем статус и включаем или выключаем светодиод
 if (state == HIGH)
  digitalWrite(13,HIGH);
 else
  digitalWrite(13,LOW);
```

Связь по последовательному порту называемая как универсальный асинхронный прием/передача (UART). Как правило, она используется для программирования и отладки Arduino через порт USB. Существуют разные датчики и приборы, которые используют UART в качестве основной связи, и иногда нам нужно объединять два и больше Arduino между собой для обмена информацией.

Обмен данными между двумя Arduino при помощи программного UART

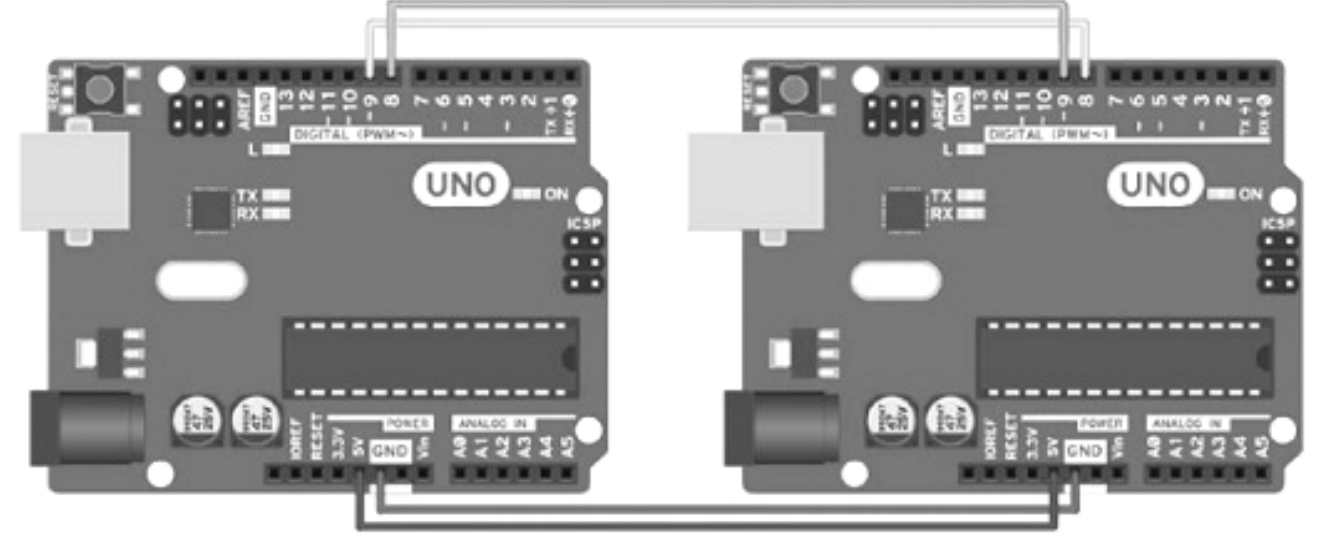

Рисунок 7 – Объединение двух контроллеров посредством UART

```
Текст программы для управляющего микроконтроллера:
```

// Подключение библиотеки Software Serial #include <SoftwareSerial.h>

//Объявление дискретных каналы контроллера для связи SoftwareSerial softSerial(8, 9); // RX, TX

Текст программы для управляемого микроконтроллера:

```
#include <SoftwareSerial.h>// Подключение библиотеки Software Serial
// Назначение задействованных дискретных каналов
SoftwareSerial softSerial(8, 9); // RX, TX
int LED = 13;
void setup()
 softSerial.begin(9600);
pinMode(LED, OUTPUT); // Определение выхода светодиода
void loop()
 if (softSerial.available()) //Проверка наличия информации в буфере
  // Чтение одного символа из буфера и запись его в переменную
  int com = softSerial.read();
  if (com == 'x')
   digitalWrite(LED, LOW); // Выключение светодиода
  else if (com == 'a')
   digitalWrite(LED, HIGH); // Включение светодиода
```

Задания:

1) соберите схему с микроприводом, позволяющую задавать скорость его вращения с компьютера через последовательный порт. Если значение задаваемой скорости больше 255 или меньше 0, то микроконтроллер должен возвращать на компьютер соответствующее предупреждение;

2) соберите схему соединения двух микроконтроллеров посредством интерфейса UART и проверьте его работу;

3) соберите схему из двух микроконтроллеров, один из которых подключён к компьютеру. К одному из них должен подключаться потенциометр, а ко второму – микропривод, скорость которого должна определяться положением потенциометра и передаваться от одного контроллера к другому. Также значение скорости должно выводиться на монитор порта. Должна быть реализована возможность останова микропривода командой с компьютера, переданной по последовательному порту.

### 4 Применение циклов, условий, функций и классов при программировании мехатронного устройства

правильного Помимо подключения различных исполнительных элементов и датчиков к микроконтроллеру, необходимо написать программу, способную правильно обрабатывать полученную информацию и формировать управляющие воздействия. Существуют стандартные языковые конструкции контроллера, которые позволяют для программирования реализовать различные логические операции на нём. Будут рассмотрены наиболее распространённые них встречающиеся BO многих языках ИЗ программирования: оператор if, оператор for, цикл while.

<u>Оператор if</u> используется в сочетании с операторами сравнения и позволяет выполнять определённые действия при истинности условия.

```
Например:
if (a != b) // если а не равно b
{
    a = b; // присвоить а значение b
}
else // иначе
{
    a = 0; // присвоить a
    b = 0; // и b нулю
}
```

Вторая часть конструкции else, выполняемая в случае не соблюдения условия в скобках после if, может быть пропущена, если нет необходимости в альтернативном действии.

В скобках после if могут быть использованы следующие операторы сравнения:

| x == y                    | // х равно у            |
|---------------------------|-------------------------|
| x != y                    | // х не равно у         |
| x < y                     | // х меньше у           |
| $\mathbf{x} > \mathbf{y}$ | // х больше у           |
| x <= y                    | // х меньше или равно у |
| $x \ge y$                 | // х больше или равно у |

Для записи нескольких условий, которые должны проверяться одновременно, могут быть использованы логические операторы:

&& – логическое "И" – истинно только в том случае, если оба условия выполняются, например:

if (x>0 && x<5) // если х больше нуля и меньше пяти

|| – логическое "ИЛИ" – истинно в случае, когда выполняется хотя бы одно из условий:

if (x > 0 || x < 0) // истинно, если x не равен нулю

<u>Оператор for</u> используется для повторения блока операторов, заключенных в фигурные скобки. Счетчик повторений обычно используется

для приращения и завершения цикла. Оператор for подходит для любых повторяющихся действий и используется в сочетании с массивами данных или выходов.

Наращивание яркости горения светодиода на аналоговом выходе

```
void setup()
{
    pinMode(10, OUTPUT);
}
void loop()
{
    for (int i=0; i <= 255; i++)
    {
        analogWrite(10, i);
        delay(10);
    }
}</pre>
```

Программа работает следующим образом: переменная і создаётся в начале выполнения оператора for один раз и приравнивается нулю, после этого, пока і меньше или равно 255, её значение подаётся на аналоговый выход контроллера. Каждое выполнение блока операторов сопровождается инкрементированием і на единицу. По достижении 256, оператор завершает своё выполнение и контроллер начинает выполнять функцию loop() сначала.

Цикл while("условие") будет выполнять блок операторов до тех пор, пока "условие" в скобках не примет значение логического нуля. Например:

| int var $= 0$ ;     | //созданная целочисленная переменная равна нулю  |
|---------------------|--------------------------------------------------|
| while(var $< 200$ ) | //пока значение переменной меньше 200, выполнять |
| {                   | //следующий за while блок операторов             |
| var++;              | //инкрементируем значение переменной, чтобы цикл |
| }                   | //имел возможность завершения                    |

Следует отметить, что конструкция for применяется в тех случаях, когда нам заранее известно количество повторений блока операторов, а цикл while может использоваться в ситуации, когда число итераций цикла заранее неизвестно.

Задание: Соберите схему, состоящую из микроконтроллера, LCDмонитора и двух кнопок, подключённых к линиям прерывания. Напишите программу, которая будет угадывать число от одного до ста за семь вопросов следующего типа: "Задуманное число больше 50?". Пользователь должен отвечать на вопросы "Да" либо "Нет", нажимая на одну из двух соответствующих кнопок. Начните с моделирования процесса работы программы, записав последовательности вопросов и ответы на них на бумаге. Составьте блок-схему работы программы и включите её в отчёт в соответствии с требованиями к его оформлению, приведённым в справочных материалах данных методических указаний.

### 5 Программный интерфейс и создание собственных библиотек

Любое автоматизированное устройство, алгоритм работы которого необходимо настраивать человеку-оператору, должно иметь в своём составе интерфейс для взаимодействия с ним. В учебных проектах он будет ограничен небольшим количеством кнопок, светодиодов индикации определённых состояний процесса настройки и LCD-монитора, на который будет выводиться значащая информация о текущем состоянии устройства и его компонентов.

Довольно часто отдельные фрагменты кода необходимо многократно использовать в различных проектах. Для того, чтобы не переписывать его каждый раз, его помещают в отдельные файлы – библиотеки. Некоторые из них уже использовались в проектах ранее: библиотека монитора, сервопривода, связи микроконтроллеров.

В качестве примера приводится процесс создания библиотеки, содержащей всего одну функцию – вычисления площади круга.

Сначала в папке программы Arduino IDE\libraries\ создаётся папка библиотеки, название которой может состоять только из латинских букв и цифр, при этом не может начинаться с цифры. Назовём её "circleRound". Внутри папки при помощи текстового редактора создаются два файла:

- circleRound.h;

- circleRound.cpp.

Файл circleRound.h будет содержать следующий код:

#include <inttypes.h> // Необходимо для использования числовых типов #define PI 3.14 // Определяем Пи с точностью в 2 знака после запятой

float circleRound(float radius); //Единственная библиотечная функция

Файл circleRound.cpp будет содержать следующий код:

```
#include <inttypes.h> // Необходимо для использования числовых типов
#include <Arduino.h> // Подключение функции pow()
#include <circleRound.h> // в заголовочном файле
// находится PI и объявление функции
// Собственно библиотечная функция
float circleRound (float radius)
{
    return PI*pow(radius, 2);
}
```

Чтобы библиотека заработала и подключилась к программе, Arduino IDE необходимо перезапустить.

В других файлах библиотеку можно применить следующим образом:

#include <circleRound.h>// Подключение библиотеки

float a = circleRound(5.21); // присвоить созданной переменной а //значение площади круга с радиусом 5.21

Задание: соберите автоматическое устройство и напишите программу к нему, реализующую управление некоторым объектом по информации с двухчетырёх датчиков. Исполнительными устройствами могут быть сервоприводы, микроприводы или реле. Снабдите устройство интерфейсом управления, состоящим из монитора и нескольких кнопок или работающего от сигналов, поступающих через последовательное соединение. Уточните вариант своего задания у преподавателя.

### 6 Диагностика неисправностей микроконтроллерной системы управления

При построении автоматизированных систем, начиная с самых простых, возникает задача автоматического отслеживания различных нештатных ситуаций, которые могут с ними произойти и произведения адекватной реакции на них без вмешательства человека-оператора. Типичными неполадками для проектов данных методических указаний (помимо ошибок кода программ и неправильных подключений отдельных элементов) являются:

- обрыв канала связи датчика, при котором наблюдаются предельные значения, считываемые контроллером в служебные переменные. Простой анализ этих значений позволит выявить ошибку и исключить переход системы в нештатный режим;

- некорректное значение выходного сигнала контроллера на исполнительное устройство, выходящее за допустимый диапазон, например, при задании угла поворота сервопривода или скорости вращения микропривода;

- превышение частоты управляющих воздействий от датчиков, обусловленное дребезгом контактов, в системах с обработчиками прерываний. Дребезг может быть устранён программно или аппаратно.

Задание: Модифицируйте проект из предыдущего занятия таким образом, чтобы он реализовывался на нескольких микроконтроллерах а также анализировал информацию с датчиков и управляющие воздействия на наличие ошибок (обрыв, выход из диапазона допустимых значений) и выводил информацию о них на монитор.

### 7 СПРАВОЧНЫЕ МАТЕРИАЛЫ 7.1 Образец оформления титульного листа отчёта по лабораторным работам МИНИСТЕРСТВО ОБРАЗОВАНИЯ И НАУКИ РОССИЙСКОЙ ФЕДЕРАЦИИ федеральное государственное бюджетное образовательное учреждение высшего образования «Курганский государственный университет»

Кафедра «Автоматизация производственных процессов»

## ОСНОВЫ МЕХАТРОНИКИ Отчёт по лабораторным работам

Выполнили: студенты группы Т-\*\*\*\*\*\* Ф.И.О. Ф.И.О. Ф.И.О.

> Проверил: к.т.н., доц. Карпов Е.К.

Отчёт, выполняемый группой студентов из двух-трёх человек, должен быть пронумерован, набран 12-14 шрифтом на компьютере или разборчиво написан от руки и должен состоять из следующих частей:

- титульный лист, сделанный по образцу;

- оглавление с указанием номеров страниц, на которых начинаются отдельные задания, представленные ниже;

- схема с двумя кнопками и двумя светодиодами;

- схема с фоторезистором и светодиодом;

- схема с потенциометром и светодиодом;

- схема с сервоприводом, светодиодом и фоторезистором;

- схема с микроприводом и потенциометром;

- схема с микроприводом, потенциометром, кнопкой останова и монитором;

- схема с микроприводом, потенциометром, кнопкой останова, работающей через прерывание, и монитором;

- схема управления микроприводом от компьютера через последовательный порт;

- схема соединения двух микроконтроллеров посредством интерфейса UART;

- схема распределённого управления скоростью микропривода от потенциометра с возможностью его останова, состоящая из двух микроконтроллеров и компьютера;

- задача нахождения неизвестного числа, реализованная на схеме из микроконтроллера, монитора и двух кнопок, подключённым к прерываниям;

- индивидуальное задание на простой проект автоматизации с четырьмя датчиками и двумя исполнительными элементами и одним микроконтроллером;

- комплексное индивидуальное задание на проект автоматизации с интерфейсом взаимодействия с пользователем посредством монитора/компьютера и одним-двумя микроконтроллерами.

Каждая задача в отчёте должна содержать название, схему (если она изначально есть в методических указаниях), программный код с комментариями и блок-схему работы.

#### 7.3 Принципы построения блок-схем

Блок-схема – распространенный тип схем, описывающих алгоритмы или процессы, в которых отдельные шаги изображаются в виде блоков различной формы, соединенных между собой линиями, указывающими направление последовательности. Правила выполнения регламентируются ГОСТ 19.701-90.

Основные элементы блок-схем представлены на рисунке 5.

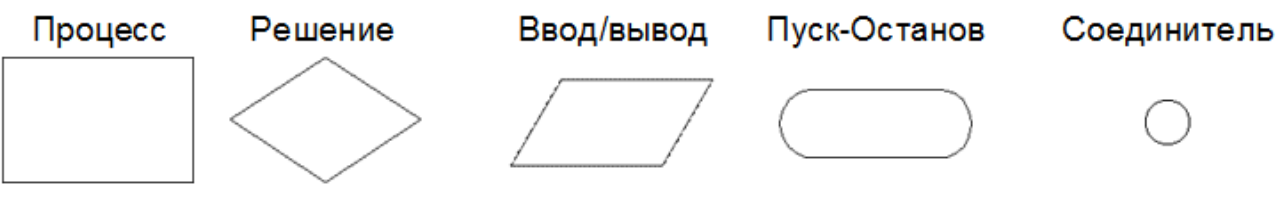

Рисунок 8 – Элементы блок-схем

Процесс – выполнение операции или группы операций, в результате чего изменяется значение, форма представления или расположения данных. Внутри символа или же в виде комментария на естественном языке или в виде формулы записываются действия, которые производятся при выполнении операции или группы операций.

Решение – выбор направления выполнения алгоритма или программы в зависимости от некоторых переменных условий.

Ввод/вывод – ввод или вывод данных вне зависимости от физического носителя.

Пуск – Останов – начало, конец, прерывание процесса обработки данных или выполнения программы.

Соединитель – указание связи между прерванными линиями потока, связывающими символы. Если блок-схема состоит из нескольких частей, расположенных на одной странице, то линия потока одной части заканчивается символом Соединителя, а линия потока на продолжении блок-схемы начинается с этого же символа. Внутри символов Соединителя ставятся одинаковые порядковые номера, соответствующие разорванной линии потока.

|                   | Таблица 1 –                                                             | Основные команды с их описанием                                             |
|-------------------|-------------------------------------------------------------------------|-----------------------------------------------------------------------------|
| Действие          | Программный код                                                         | Замечания                                                                   |
| Базовые функции   | void setup()                                                            | Фигурные скобки {} определяют начало и                                      |
| setup() и loop()  | {                                                                       | конец тела функции или блока выражений. На                                  |
|                   | //код программы, выполняемый один                                       | каждую открывающую фигурную скобку в                                        |
|                   | //раз при включении                                                     | программе должна быть закрывающая скобка.                                   |
|                   | }                                                                       | В конце каждого выражения и для разделения                                  |
|                   | void loop()                                                             | элементов программ применяется точка с                                      |
|                   | {                                                                       | запятой.                                                                    |
|                   | //код, выполняемый постоянно,                                           | Однострочные комментарии начинаются с //.                                   |
|                   |                                                                         |                                                                             |
|                   | //OCHOBHYRO Macib                                                       |                                                                             |
| Создание новых    | }<br>int outDin·                                                        | // обдавление переменной нелонисленного типа                                |
| Создание повыл    | $\operatorname{outPin} = 10^{\circ}$                                    | // и присраирание ей значения                                               |
| типы              | float $ni = 3.14$                                                       | // и присванвание си значения<br>// объявление и присваивание – с плавающей |
| ТИПЫ              | 110at pl = 5.14,                                                        | // объявление и присваивание – с плавающен                                  |
| Опрадациа         | ninMade(12 INPLIT)                                                      | 104К0и<br>// 12 контокт определятся как лискретний вход                     |
| Определение       | pinMode(outPin_OUTPUT):                                                 | // 12 контакт определяется как дискретный влод                              |
|                   | philviode(outr in, OOTr OT),                                            | // ТО КОНТАКТ ОПРЕДЕЛЯЕТСя как вылод                                        |
| ВЛОДОВ И БЫЛОДОВ  | int a - digitalRead(inputPin):                                          |                                                                             |
| цифровое чтение и | digitalWrite(outDin_HICH):                                              | // чтение сигнала с 12 контакта в переменную а                              |
| цифровая запись   | digital white(outpin, might),                                           | // запись высокого уровня на контакт оит п                                  |
| сигналов          | $- \dots - 1 \mathbf{D} - \mathbf{v} \mathbf{J}(\mathbf{A} \mathbf{O})$ |                                                                             |
| Аналоговое чтение | analogRead(A0);                                                         | // чтение сигнала с аналогового входа АО                                    |
| и аналоговая      | analogWrite(9, a);                                                      | // запись сигнала а на аналоговыи выход 9                                   |
| запись сигналов   |                                                                         |                                                                             |
| Функция задержки  | delay(1000);                                                            | // останов выполнения программы на 1 секунду                                |

7.4 Перечень основных команд с их описанием

### Продолжение таблицы 1

| if, if-else                                                   | <pre>if (a != b) // если а не равно b {     a = b; // присвоить а значение b } else // иначе {     a = 0; // присвоить а     b = 0; // и b нулю }</pre> | Вторая часть конструкции else, выполняемая в<br>случае не соблюдения условия в скобках после<br>if, может быть пропущена, если нет<br>необходимости в альтернативном действии.<br>Операторы сравнения:<br>x == y // x равно у<br>x != y // x равно у<br>x < y // x меньше у<br>x > y // x меньше у<br>x <= y // x меньше или равно у<br>x >= y // x больше или равно у                                                                                                    |
|---------------------------------------------------------------|----------------------------------------------------------------------------------------------------|----------------------------------------------------------------------------------------------------|
|                                                               | if (x>0 && x<5) // если х больше нуля и<br>//меньше пяти<br>if (x > 0    x < 0) // истинно, если х не<br>//равен нулю                                   | && – логическое "И" – истинно только в том<br>случае, если оба условия выполняются.<br>∥ – логическое "ИЛИ" – истинно в случае,<br>когда выполняется хотя бы одно из условий.                                                                                                    |
| Процедура<br>подключения<br>библиотеки                        | #include <название_библиотеки.h>                                                                                                    | Конструкции для работы с конкретными<br>библиотеками сугубо индивидуальны и<br>должны изучаться отдельно при ознакомлении<br>с её примерами или справочными файлами.                                                                                                    |
| Операции<br>инкремента и<br>декремента                        | a++;<br>b;                                                                                                    | // увеличение переменной а на единицу // уменьшение переменной b на единицу                                                                                                    |
| Объявление<br>переменной,<br>изменяемой в<br>прерывании       | volatile int state = LOW;                                                                                                    | квалификатор перед переменной используется чтобы её можно было изменить из обработчика прерывания                                                                                                    |
| Обработчик<br>прерывания                                      | attachInterrupt(0, funk, RISING);                                                                                                    | У применяемых микроконтроллеров есть две<br>аппаратные линии прерываний: 0 и 1,<br>находящиеся соответственно на 2 и 3<br>контактах.<br>funk – функция, вызываемая при срабатывании<br>прерывания.<br>Режим обработки прерывания определяет,<br>когда оно должно срабатывать, и может быть<br>настроен следующим образом:<br>LOW - вызывает прерывание, когда на контакте<br>LOW;<br>CHANGE - прерывание вызывается при смене<br>значения, с LOW на HIGH и наоборот;<br>RISING - прерывание вызывается только при<br>смене значения с LOW на HIGH;<br>FALLING - прерывание вызывается только при<br>смене значения с HIGH на LOW |
| Установка<br>последовательного<br>соединения с<br>компьютером | Serial.begin(9600);                                                                                                    | Скорость соединения должна совпадать с<br>установленной в настройках оборудования. По-<br>умолчанию – 9600 бод.                                                                                                    |
| Проверка наличия<br>связи по<br>последовательному<br>порту    | Serial.available();                                                                                                    | Возвращает HIGH, если связь есть, иначе возвращает LOW.                                                                                                    |
| Чтение<br>информации                                          | val = Serial.read();                                                                                                    | Чтение информации с порта в переменную                                                                                                    |
| Передача<br>информации на<br>компьютер                        | Serial.println("info");<br>Serial.println(a);                                                                                                    | // передача текста info<br>// передача значения переменной а                                                                                                    |

### 7.5 Процедура записи программы на микроконтроллер

Для того чтобы написать программу и записать её на микроконтроллер, необходимо выполнить следующую последовательность действий:

1) включить на компьютере исполнительный файл arduino.exe – это среда предназначена для разработки программного обеспечения и взаимодействия с контроллером посредством последовательного соединения;

2) выбрать в выпадающем меню "Файл"->"Новый" или нажать комбинацию клавиш Ctrl+N для создания нового проекта;

3) написать программный код, который предполагается исполнять на микроконтроллере, одного из заданий или разработанный самостоятельно;

4) проверить и скомпилировать программу, нажав на кнопку "Проверить" или использовав комбинацию клавиш Ctrl+R. Во время первой проверки программа предложит сохранить файл программы. Если проверка прошла успешно, то можно переходить к следующему пункту действий, в противном случае необходимо проверить синтаксис и правильность написания логики программы ещё раз;

5) прежде чем загружать программу в микроконтроллер, необходимо выбрать порт его подключения к компьютеру, тип платы и процессора, если это необходимо. Все эти операции производятся в подпунктах выпадающего меню "Инструменты" на верхней панели программы (в нашем случае это будет Arduino Uno без выбора типа процессора);

6) если все предыдущие действия были выполнены без ошибок, то можно произвести загрузку программы на контроллер, нажав кнопку "Загрузка" или использовав комбинацию клавиш Ctrl+U.

# 7.6 Процедура установления связи между компьютером и микроконтроллером посредством последовательного соединения

Для установления связи необходимо выполнить следующую последовательность действий:

1) включить на компьютере исполнительный файл arduino.exe – это среда предназначена для разработки программного обеспечения и взаимодействия с контроллером посредством последовательного соединения;

2) выбрать порт подключения микроконтроллера к компьютеру, тип платы и процессора, если это необходимо. Все эти операции производятся в подпунктах выпадающего меню "Инструменты" на верхней панели программы (в нашем случае это будет Arduino Uno без выбора типа процессора);

3) в выпадающем меню "Инструменты" выбрать пункт "Монитор порта" или использовать комбинацию клавиш Ctrl+Shift+M;

4) в нижнем поле появившегося окна будет выводиться вся информация, передаваемая от микроконтроллера, чтобы передать информацию на него, необходимо ввести её в верхнее поле окна и нажать клавишу Enter или кнопку "Отправить". Скорость соединения, включение автоматической прокрутки и выбор символа конца строки можно настроить в процессе соединения.

В случае переподключения платы необходимо закрыть окно "Монитора порта" и открыть его заново.

# 7.7 Примеры подключения электронных компонентов к микроконтроллеру

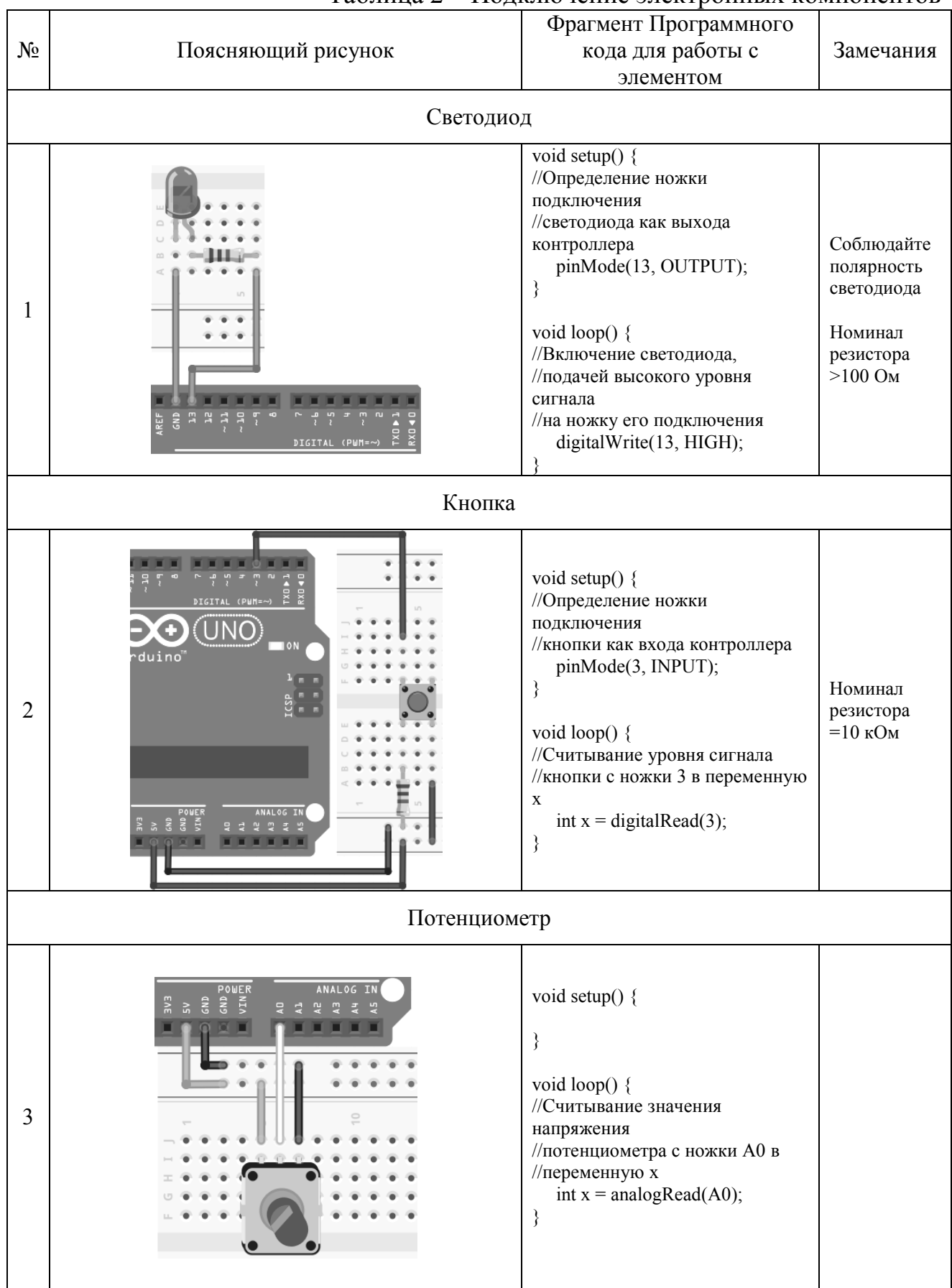

Таблица 2 – Подключение электронных компонентов

### Продолжение таблицы 2

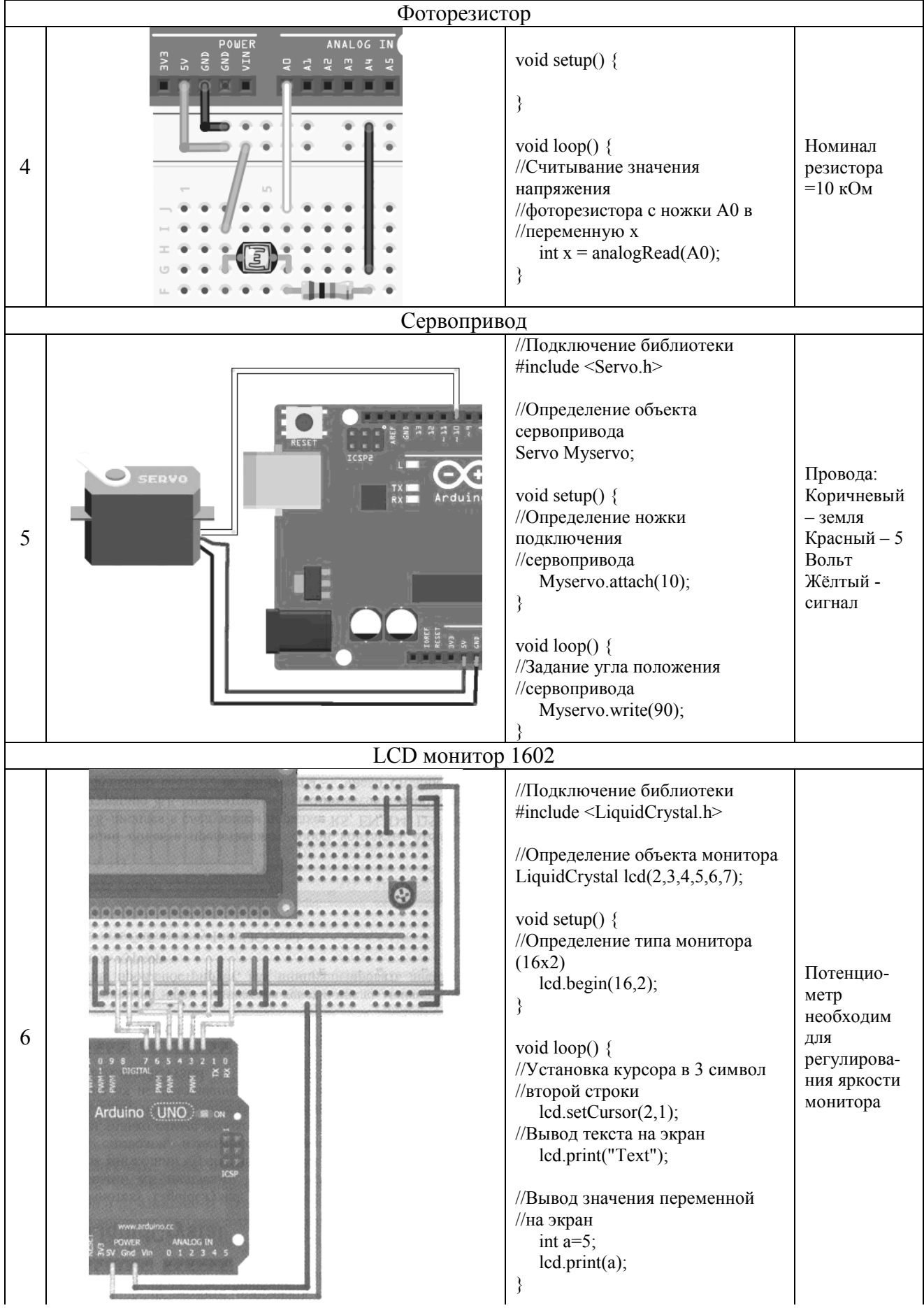

### Продолжение таблицы 2

|   | Мотор с редуктором                                                                                                    |  |                                                                                                    |                                   |
|---|----------------------------------------------------------------------------------------------------|--|----------------------------------------------------------------------------------------------------|-----------------------------------|
| 7 | DIGITAL (PUR-<br>DIGITAL (PUR-<br>DI |  | <pre>void setup() { //Определение ножки подключения //мотора как выхода контроллера pinMode(10, OUTPUT); } void loop() { //Вращение мотора с половиной //от максимальной скорости analogWrite(10, 128); }</pre> | Соблюдайте<br>полярность<br>диода |

Карпов Егор Константинович

### ОСНОВЫ МЕХАТРОНИКИ

Методические указания к комплексу лабораторных работ

по дисциплине «Основы мехатроники»

для студентов направлений подготовки

15.03.04 Автоматизация технологических процессов и производств (профиль «Автоматизация технологических процессов и производств в машиностроении),

27.03.04 Управление в технических системах (профиль «Системы и технические средства автоматизации и управления»)

В авторской редакции

| Подписано в печать 05.04.18 | Формат 60х84 1/16  | Бумага 65 г/м <sup>2</sup> |
|-----------------------------|--------------------|----------------------------|
| Печать цифровая             | Усл. печ. л. 2, 00 | Учизд. л. 2,00             |
| Заказ №67                   | Тираж 25           | Не для продажи             |

БИЦ Курганского государственного университета. 640020, г. Курган, ул. Советская, 63/4. Курганский государственный университет.